# Research Data Store User Guide

## Contents

| Accessing Research Data Store                                       | 2  |
|---------------------------------------------------------------------|----|
| Home Screen and Navigation                                          | 3  |
| Getting Started                                                     | 3  |
| What are Activities and Collections?                                | 3  |
| Starred activities                                                  | 4  |
| Activities                                                          | 5  |
| Creating a Research Data Store Activity                             | 5  |
| Activity Linked to a Research Master Project                        | 5  |
| Activity not linked to a Research Master Project                    | 7  |
| Access Permissions                                                  | 9  |
| Managing a Research Data Store Activity                             | 13 |
| Linking a Research Data Store Activity to a Research Master Project |    |
| Collections                                                         | 16 |
| Creating a collection                                               | 16 |
| Access Permissions                                                  | 20 |
| Managing a Collection                                               |    |
| Editing                                                             | 24 |
| Repairing                                                           | 24 |
| Deleting                                                            | 25 |
| Opening a Collection                                                | 26 |
| Publishing a Collection                                             | 28 |
|                                                                     |    |

## Accessing Research Data Store

The Research Data Store is available at: <u>https://research-data.deakin.edu.au/store</u>. To login it uses single sign on access. If you have already logged in to another single sign on application you will not need to login again. Otherwise you will be taken to the single sign on login screen.

| eakin Singl              | e Sign On                        |                                                        |
|--------------------------|----------------------------------|--------------------------------------------------------|
| following service is rea | questing you to sign<br>Password | on to Deakin: research-data.deakin.e<br>Deakin Desktop |
| Us                       | ername                           |                                                        |
| Pas                      | ssword                           |                                                        |
|                          | Sign                             | on                                                     |
| safe. Always check for   | signon.deakin.edu                | au in the address bar of your browse                   |

Enter your Deakin username and password.

## Home Screen and Navigation

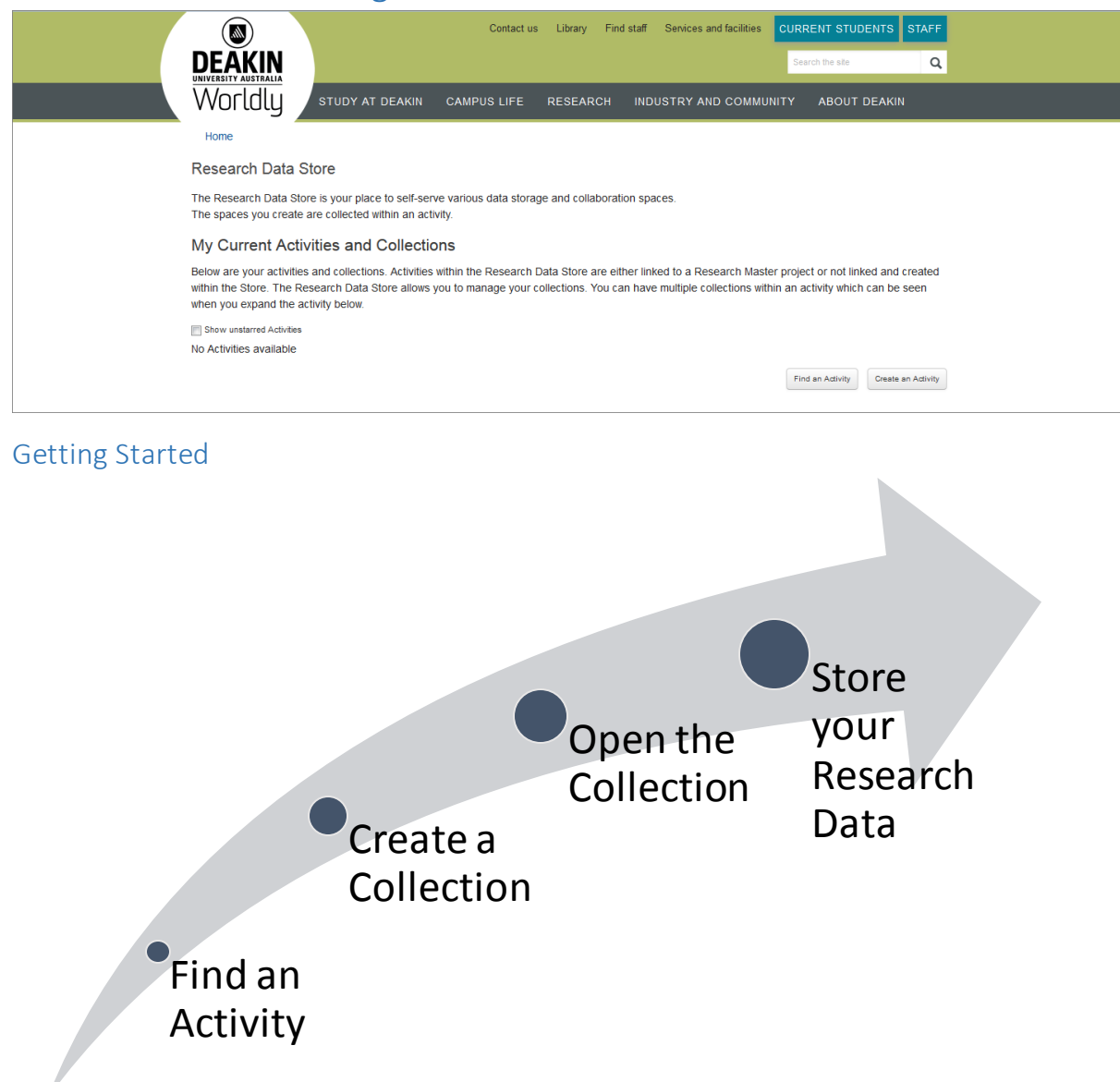

### What are Activities and Collections?

The Research Data Store uses a hierarchy to store your research data. These are called Activities and Collections.

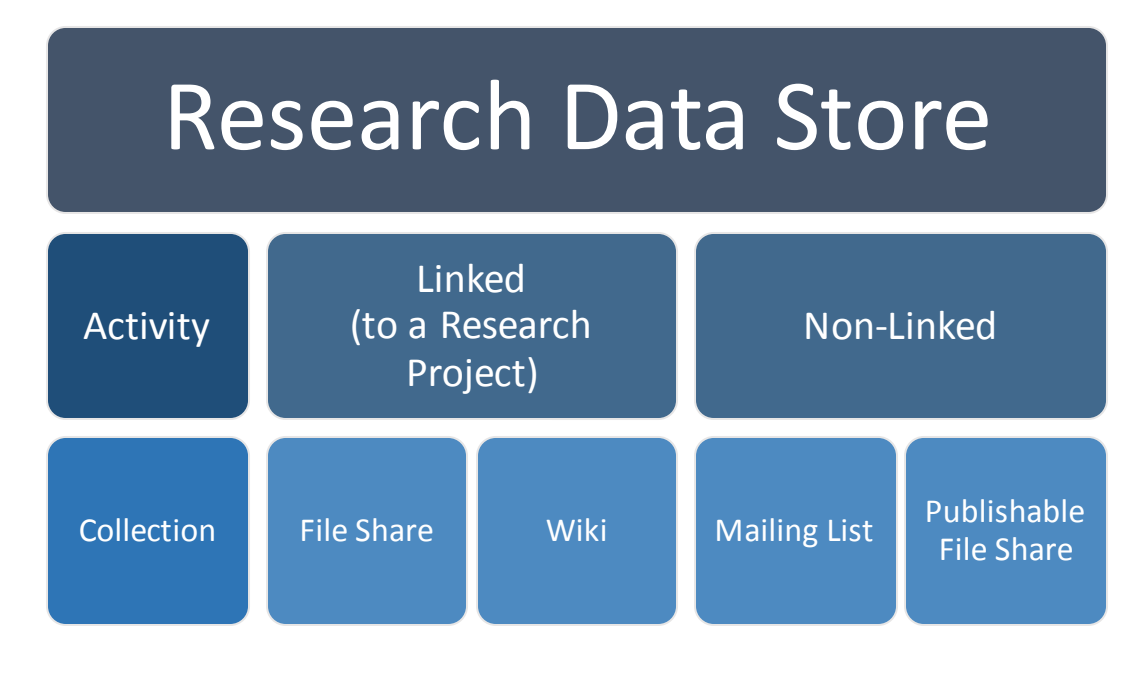

Activities represent research projects or research activities. These should be linked where possible to funded activities from Research Master, this enables easier tracking of data for each research project. If the research project is not in Research Master you can create an unlinked activity where you can create a space to collect all data relating to that activity. This unlinked activity can be linked to a Research Master project at a later time. You can manage the permissions on a Research Data Store activity to control who has access to collections within your project.

Collections are a collection of data which sit within your Research Data Store Activity. There are different types of collections available to create within an Activity. These collection types include:

- File Shares
- Publishable File Shares
- Mailing Lists
- Wikis

You can have multiple collections per Research Data Store Activity however some types are limited as to the quantity.

A Collection allows you to manage your data with each collection having its own access permissions. You can control who has access to each Collection within your activity.

### Starred activities

You can customise your view on the home screen by using starred activities. If an activity is unstarred you can hide it from view.

| Show unstarred Activities           |                      |                |              |                  | •                  |
|-------------------------------------|----------------------|----------------|--------------|------------------|--------------------|
| Activity title                      | System name          | Tags           |              |                  |                    |
| 0 My Favourite Activity             | RDS745-Fave-Act      | VERY IMPORTANT | REATOR OWNER |                  | *                  |
|                                     |                      |                |              | Find an Activity | Create an Activity |
| To show your activities that you h  | nave not starred che | ck:            | V Show unsta | arred Activities | 6                  |
| To hide your activities that you ha | ave not starred unch | eck:           | Show unsta   | rred Activities  |                    |

## Activities

### Creating a Research Data Store Activity

To create a Research Data Store Activity there are 2 options. You can find an Activity which has already been created by another researcher, or is in Research Master as a project. To do this use "Find an Activity", if this is a new Activity and it is not recorded in Research Master use "Create an Activity".

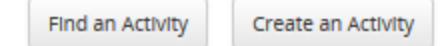

### Activity Linked to a Research Master Project

#### 1. Select Find an Activity

#### Home

#### **Research Data Store**

The Research Data Store is your place to self-serve various data storage and collaboration spaces. The spaces you create are collected within an activity.

#### My Current Activities and Collections

Below are your activities and collections. Activities within the Research Data Store are either linked to a Research Master project or not linked and created within the Store. The Research Data Store allows you to manage your collections. You can have multiple collections within an activity which can be seen when you expand the activity below.

| Show unstarred Activities |                 |                              |                                     |
|---------------------------|-----------------|------------------------------|-------------------------------------|
| Activity title            | System name     | Tags                         |                                     |
| My Favourite Activity     | RDS745-Fave-Act | VERY IMPORTANT CREATOR OWNER | *                                   |
|                           |                 |                              | Find an Activity Create an Activity |

2. Search for your Activity or Research Master project by entering the project code, the FoR code or keywords within the project title.

|               | Find an Activity                                                                                                    | ×    |
|---------------|----------------------------------------------------------------------------------------------------|------|
| e             | You can search for an existing Activity or a research project from the Research Management System.                                                                                       |      |
| our           | Search by typing part of a title or a FoR code and select your project from the list. FoR codes will only<br>search projects within the Research Management System.                      |      |
| llec          | Examples:                                                                                                    |      |
| es i          | <ul> <li>Enter "fish genetics" to search for an Activity or research project with these words in the title.</li> <li>Enter the project code "15727" to match by project code.</li> </ul> |      |
| col           | > Enter the FoR code "060204" to match by FoR code.                                                                                                    | er p |
| e Re<br>nd tř | If you are unsure of your project code visit the Research Management System website where you can login to RMENet.                                                                       | ior  |
|               | 0000024523 Computational Tools to Analyse and Exploit the Social Media Revol                                                                                                    | ut   |
|               | 0000024524 - Assistive Technologies for Autism Support Harnessing Social Media FoR: 080109                                                                                               |      |
|               | 0000027595 - Communicating Risk to online Youth Culture                                                                                                    |      |
|               | 0000024523 - Computational Tools to Analyse and Exploit the Social Media Revolution FoR: 080109                                                                                          |      |
|               | 0000025915 - Cyber-racism and mmunity resilience FoR: 160803                                                                                                    |      |
|               | 0000027543 - Kinomatics: Assessing an expanded approach to motion pictures analytics                                                                                                    |      |
|               | 0000026920 - Remixing the learning in an era of social media FoR: 130202                                                                                                    |      |
|               | 0000027346 - Social Media and Cultures of Democracy: The Young Men and Women of the Arab Spring and<br>Clobal Occupy Movements                                                           |      |
|               | 0000027573 - Social media's impact on journalism                                                                                                    |      |
|               | 0000027750 - The Young Men and Women of the Global Uprisings: Generations, Gender, Social Media and                                                                                      |      |
|               | Cultures of Democracy. FoR: 160805                                                                                                    |      |
| der           | 0000027452 - Using Social Media as Sensors for Mental Health                                                                                                    | SI   |
|               | Activity or Research Master project not found. Create a non-linked Activity.                                                                                                    |      |

- 3. Select the project from the list or if you cannot find it click "Activity or Research Master project not found. Create a non-linked Activity". (Note: The Activity can be linked to a Research Master project later)
- 4. If you are not a registered participant on the Project within Research Master you will need to request access to this Activity within Research Data Store or contact Deakin Research to be made a participant on the Research Master project. To request access fill in the provided text box and click "Send Request"

| Home                                                                                                    |                                                                                                    |                                                                                                    |
|----------------------------------------------------------------------------------------------------|----------------------------------------------------------------------------------------------------|----------------------------------------------------------------------------------------------------|
| Research Data                                                                                              | Store                                                                                                    |                                                                                                    |
| Research Master Pro                                                                                        | ject Number                                                                                                    |                                                                                                    |
| 0000024523                                                                                                 |                                                                                                    |                                                                                                    |
| esearch Master Pro                                                                                         | ject Title                                                                                                    |                                                                                                    |
| Computationa                                                                                               | al Tools to Analys                                                                                                    | e and Exploit the Social Media Revolution                                                                                                    |
| e rise of Social Media ha<br>edia and communities to<br>gorithms with broad app<br>edia companies and busi | is seen millions of people creatir<br>o tap their potential to improve n<br>ilication to disciplines dealing wit<br>iness in general via online adver | ig media every day, and meeting online to relate and build communities, with Australians at the forefront. We explore tools to analys<br>nultimedia search, target online marketing, gauge public opinion, and reflect community health. Outcomes will include theory and<br>th large, varied data; techniques for fine-grained analysis of dynamic online communities that offer competitive advantage to social<br>tising; and realworld applications that demonstrate these technologies, and new ways of engaging with online communities. |
| No Research Data Stor                                                                                      | re Activity linked with this pro                                                                                                    | iject. Displaying Research Master Project details.                                                                                                    |
| Primary Contact                                                                                            | Svetha Venkatesh                                                                                                    | Access to this activity not permitted                                                                                                    |
| Participants                                                                                               | Svetha Venkatesh                                                                                                    | You are not currently listed as working on this project and have not been granted                                                                                                    |
| FOR Code                                                                                                   | 080109<br>Pattern Recognition                                                                                                    | access to this activity.                                                                                                    |
|                                                                                                    | and Data Mining                                                                                                    | Access request *                                                                                                    |
|                                                                                                    | Computer-Human                                                                                                    | Please provide a brief explanation as to why you are requesting access                                                                                                    |
|                                                                                                    | 080603                                                                                                    |                                                                                                    |
|                                                                                                    | conceptual modeling                                                                                                    | text here                                                                                                    |
|                                                                                                    |                                                                                                    |                                                                                                    |
|                                                                                                    |                                                                                                    |                                                                                                    |
|                                                                                                    |                                                                                                    | Send request                                                                                                    |

Once you have been granted access the Activity will appear on your home screen.

Find an Activity

Create an Activity

#### Activity not linked to a Research Master Project

If you do not have a Research Master Project yet for your activity or it is an unfunded piece of Research work you can create an Activity.

- 1. Select "Create an Activity"
  - Home

\_

#### **Research Data Store**

The Research Data Store is your place to self-serve various data storage and collaboration spaces. The spaces you create are collected within an activity.

#### My Current Activities and Collections

Below are your activities and collections. Activities within the Research Data Store are either linked to a Research Master project or not linked and created within the Store. The Research Data Store allows you to manage your collections. You can have multiple collections within an activity which can be seen when you expand the activity below.

| Show unstarred Activities |                 |                              |   |
|---------------------------|-----------------|------------------------------|---|
| Activity title            | System name     | Tags                         |   |
| 0 My Favourite Activity   | RDS745-Fave-Act | VERY IMPORTANT CREATOR OWNER | * |
|                           |                 |                              |   |

#### 2. Then select "Continue to create a non-linked Activity

| Create an Activity                                                                                                    | ×  |
|----------------------------------------------------------------------------------------------------|----|
| It is preferred that a Research Data Store Activity is linked to a Research Master project.<br>If you are yet to submit a Notice of Intention to Submit (NOIS) you can create a Research Data Store Activity<br>and link it later. | *  |
| I have a project that is recorded within Research Master Continue to create a linked Activity >                                                                                                    |    |
| I could not find my project within Research Master Continue to create a non-linked Activity >                                                                                                    |    |
|                                                                                                    |    |
|                                                                                                    | ÷  |
| Clo                                                                                                    | se |

- 3. Fill in the form including:
  - a. Activity Title this should be the name of the project or research activity that the data will belong to.
  - b. System Name this will be generated for you or you can modify the suggested name to be more meaningful. The underlying infrastructure requires a unique identifier, the System Name is used for

this purpose. Once the Activity is created the System Name cannot be changed. Note: only 16 alphanumeric characters and dash (-) allowed for an activity name

- c. Description Enter a description of the project or research activity
- d. Tags you can assign tags in a comma separated list to assist in the identification of the Research Data Store Activity
- e. Who can access See Access Permission section below.

| Create a n        | on-linked Activity                                                                                                    |     |
|-------------------|----------------------------------------------------------------------------------------------------|-----|
| Activity Title *  | This is my research project on bees                                                                                                    | ]   |
| System Name *     | RDS783-bees-proj<br>The underlying Infrastructure requires a unique Identifyer, the System Name Is used for this<br>purpose. You can modify the suggested name to be more meaningful. Once the Activity Is<br>created the System Name cannot be changed. Note: only 16 alphanumeric characters and<br>dash (-) allowed for an activity name | ]   |
| Description       | I am collecting data on the life of a bee.                                                                                                    |     |
| Tags              | bees, photos, geographical surveys, anatomy<br>Comma-separated list of tags                                                                                                    | ]   |
| Scroll down to co | nfigure access to this Activity Save                                                                                                    | ose |

4. Once the information is complete Select Save.

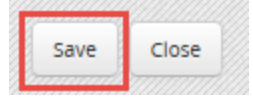

Find an Activity

Create an Activity

#### Access Permissions

There are 4 permission on a Research Data Store Activity.

## Creator

• The person who registers the Activity in Research Data Store

## Owner

• Is a registered member of the Research Master project or is the owner of the Activity

## Administrator

• Can administer the activity on behalf of the owner

## Member

• Can view the activity

Permissions are edited using the Edit Activity function or when the Activity is created.

1. From the Home Screen, click on the Activity title, this will take you to the Activity details screen.

| Activity title        | System name     | Tags                         |   |
|-----------------------|-----------------|------------------------------|---|
| My Favourite Activity | RDS745-Fave-Act | VERY IMPORTANT CREATOR OWNER | * |
|                       |                 |                              |   |

2. Review the list of current permissions.

| RDS745-Fave-Act       |
|-----------------------|
| Emily Grucza          |
| 12/03/2014 @ 13:47:39 |
|                       |
|                       |
|                       |
|                       |

3. Click Edit

| Activity Title         | My Favourite Activity |
|------------------------|-----------------------|
| System Name            | RDS745-Fave-Act       |
| Created by             | Emily Grucza          |
| Created on             | 12/03/2014 @ 13:47:39 |
|                        |                       |
|                        |                       |
| Owners                 |                       |
| Owners<br>Emily Grucza |                       |
| Owners<br>Emily Grucza |                       |

### Add a New User

4. Scroll down to the "Who can access" section. To add a new user select "+ New User".

| Edit Activi                                         | ty                                                                                                    |                     |   |
|-----------------------------------------------------|----------------------------------------------------------------------------------------------------|---------------------|---|
|                                                     |                                                                                                    | .:i                 | * |
| Tags                                                | Very important<br>Comma-separated list of tags                                                                                     |                     |   |
| Who can acc<br>You can manage<br>Different access I | CESS<br>who has access to this Activity within the Research Data Stor<br>evels allow users to either view or modify this Activity. | e.                  | Ш |
| User                                                |                                                                                                    | Access              |   |
| Emily Grucza                                        |                                                                                                    | Owner<br>• New User |   |
|                                                     |                                                                                                    | Save Clo            |   |

#### 5. Type in the username or name of the user you wish to add and select them from the list.

| User *            | Christopher McAvaney (chrismc) |  |  |
|-------------------|--------------------------------|--|--|
| Access<br>Level * | Owner                          |  |  |

#### 6. Select the correct Access Level for the user.

| Access  | Owner 💌         |
|---------|-----------------|
| Level * | Owner           |
|         | Administrator   |
|         | Member          |
|         | Add User Cancel |

#### 7. Select "Add User"

#### 8. The new user is now in the list

| Who can access |  |
|----------------|--|
|----------------|--|

You can manage who has access to this Activity within the Research Data Store. Different access levels allow users to either view or modify this Activity.

| User                           | Access |
|--------------------------------|--------|
| Emily Grucza                   | Owner  |
| Christopher McAvaney (chrismc) | Member |

#### 9. At the bottom of the screen select "Save"

| Edit Activit     | У                                                                       |       |
|------------------|-------------------------------------------------------------------------|-------|
| Activity Title * | My Favourite Activity                                                   |       |
| System Name *    | RDS745-Fave-Act                                                         |       |
| Description      | I have changed the description                                          |       |
| Tags             | Very important<br>Comma-separated list of tags                          |       |
| Who can acc      | CESS<br>who has access to this Activity within the Research Data Store. |       |
|                  | Save                                                                    | Close |

#### Remove a User

1. Hover over the user in the list you wish to delete

| User                           | Access         |
|--------------------------------|----------------|
| Emily Grucza                   | Owner          |
| Christopher McAvaney (chrismc) | Member 🚽       |
|                                | + New Delete U |

2. Click on the "-" that appears.

The user will be deleted.

\_

3. At the bottom of the screen select "Save"

Create an Activity

Find an Activity

### Managing a Research Data Store Activity

Other changes that can be made to a Research Data Store Activity are; editing tags, changing the description and changing the name.

1. From the Home Screen, click on the Activity title, this will take you to the Activity details screen.

| Activity title          | System name     | Tags                         |   |
|-------------------------|-----------------|------------------------------|---|
| 0 My Favourite Activity | RDS745-Fave-Act | VERY IMPORTANT CREATOR OWNER | * |
|                         |                 |                              |   |

2. Click Edit

| Activity Title My Favourite Activity |  |  |  |
|--------------------------------------|--|--|--|
| RDS745-Fave-Act                      |  |  |  |
| Emily Grucza                         |  |  |  |
| 12/03/2014 @ 13:47:39                |  |  |  |
|                                      |  |  |  |
|                                      |  |  |  |
| Emily Grucza                         |  |  |  |
| <b>`</b>                             |  |  |  |
|                                      |  |  |  |

3. Update the Activity Title, Description and Tags as required. Then select Save.

| Edit Activi      | ty                                                               | ×          |
|------------------|------------------------------------------------------------------|------------|
| Activity Title * | My Favourite Activity                                            |            |
| System Name *    | RDS745-Fave-Act                                                  |            |
| Description      | I have changed the description                                   |            |
| Tags             | Very important<br>Comma-separated list of tags                   |            |
| Who can act      | CESS<br>who has access to this Activity within the Research Data | Store.     |
|                  | -                                                                | Save Close |

### Linking a Research Data Store Activity to a Research Master Project

If you have created a Research Data Store Activity and now you have a project within Research Master that you are participating in you can link the Activity to the project. Please Note that you must be listed as a participant on the Research Master project to be able to do this.

1. From the Home Screen, click on the Activity title, this will take you to the Activity details screen.

| Activity title        | System name     | Tags                         |                                     |
|-----------------------|-----------------|------------------------------|-------------------------------------|
| My Favourite Activity | RDS745-Fave-Act | VERY IMPORTANT CREATOR OWNER | 1                                   |
|                       |                 |                              | Find an Activity Create an Activity |

2. You can see from the status if the Activity is linked. Select "Link to Research Master project".

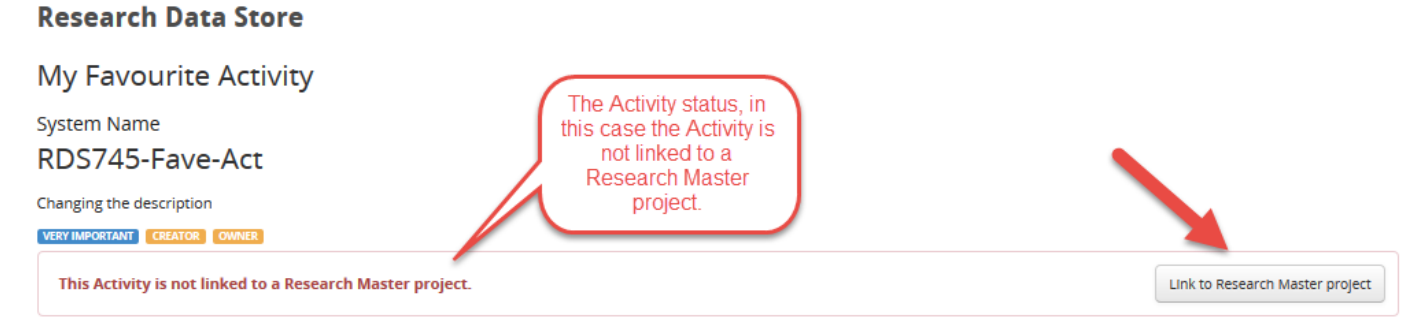

3. Search for your Activity or Research Master project by entering the project code, the FoR code or keywords within the project title.

| Link to Research Master Project                                                                                                    |   |
|----------------------------------------------------------------------------------------------------|---|
| You can search for a research project from the Research Management System.                                                                                                    | * |
| Search by typing part of a title or a FoR code and select your project from the list. FoR codes will only search<br>projects within the Research Management System.                                                                                                    |   |
| Examples:                                                                                                    |   |
| <ul> <li>Enter "fish genetics" to search for a research project with these words in the title.</li> <li>Enter the project code "15727" to match by project code.</li> <li>Enter the FoR code "060204" to match by FoR code.</li> </ul>                                                                                                    |   |
| If you are unsure of your project code visit the Research Management System website where you can login to RMENet.                                                                                                    | ) |
| 0000021009 Conservation of the Little Penguin                                                                                                    | 1 |
| 0000021009 - Conservation of the Little Penguin         0000027647 - Penguin prey availability         0000016376 - The Ecology and Management of the Little Penguin (Eudyptula minor) in Western Victoria         0000026831 - Little penguin movements in the Otway Basin FoR: 060205         0000022423 - Energetics of Little penguins foraging in contrasting environmental conditions FoR: 060203 |   |
| Confirm                                                                                                    |   |

4. Select your Research Master Project and then select confirm.

| Confirm | Close |
|---------|-------|
| commu   | ciose |
|         |       |

If you are not listed as a participant in Research Master for the project the following message will appear. Contact Deakin Research to have the project updated.

You are not a participant in this Research Project so cannot link it to an Activity

- 5. Information will now be displayed from Research Master against your Research Data Store activity.
  - a. The Project number
  - b. The Project title

c. The Project primary contact

А

В

- d. The Project participants
- e. The Project FOR code

#### **Research Data Store**

Research Master Project Number 

O000027905

Research Master Project Title

A study of C2H5OH in Honolulu

Honolulu activity

OWNER

#### EG-FS-EG CREATOR Activity Title A study of C2H5OH in Open collection A READ/WRITE Honolulu Collection System Name RDS792-A-study-o This resource has been created and is ready for TKHololuluFS Created by Sandy Benness use. Created on 13/02/2014 @ 14:21:16 Create new Collection Primary Contact No Primary С Researchers Christopher McAvaney Participants Emily Grucza Sandy Benness D Terry Kildea 080500 FOR Code Е Distributed Computing

## Collections

## Creating a collection

Each Research Data Store Activity can have multiple collections. Each of these collections can have different Access permissions. Currently in the Research Data Store you can provision a File Share, Publishable File Share and a Wiki.

- 1. To create a Collection you can do this 2 ways:
  - a. From the Home Screen, click on the Activity title, this will take you to the Activity details screen.

| Activity title           |                               | System name              | Tags                            |                                     |
|--------------------------|-------------------------------|--------------------------|---------------------------------|-------------------------------------|
| My Favou                 | rite Activity                 | RDS745-Fave-Act          | VERY IMPORTANT CREATOR OWNER    | *                                   |
|                          |                               |                          |                                 | Find an Activity Create an Activity |
| Select Crea              | ate New Coll                  | ection.                  |                                 |                                     |
| Research Data            | a Store                       |                          |                                 |                                     |
| My Favourite             | Activity                      |                          |                                 |                                     |
| System Name              | Act                           |                          |                                 |                                     |
| Changing the description | Act                           |                          |                                 |                                     |
| VERY IMPORTANT CREATOR   | OWNER                         |                          |                                 |                                     |
| This Activity is not lin | iked to a Research Master pro | ject.                    | Link to Research Master project |                                     |
|                          |                               | No Collections available |                                 |                                     |
| Activity Title           | My Favourite Activity         |                          | Create new Collection           |                                     |
| System Name              | RDS745-Fave-Act               |                          |                                 |                                     |
| Created by               | Emily Grucza                  |                          |                                 |                                     |
| Created on               | 12/03/2014 @ 13:47:39         |                          |                                 |                                     |
| Owners                   |                               |                          |                                 |                                     |
| Emily Grucza             |                               |                          |                                 |                                     |
|                          | G' Edit                       |                          |                                 |                                     |

b. From the Home screen, expand the activity by selecting the arrow next to the Activity Title. Select Create new Collection.

| Activity title                        | System name      | Tags                                                   |
|---------------------------------------|------------------|--------------------------------------------------------|
| My Favourite Activity                 | RDS745-Fave-Act  | VERY IMPORTANT CREATOR OWNER                           |
| ∧ Expand/collapse Collections         |                  | Create new Collection                                  |
| 0 This is my research project on bees | RDS783-bees-proj | BEES PHOTOS GEOGRAPHICAL SURVEYS ANATOMY CREATOR OWNER |
|                                       |                  | Find an Activity Create an Activity                    |

2. You can select the Collection Type you would like to create from the left hand side, information on each type is on the right.

| ſ                   | Create new collect                                                  | ion                                                                                                    | tion about when to                                     |        |
|---------------------|---------------------------------------------------------------------|----------------------------------------------------------------------------------------------------|--------------------------------------------------------|--------|
| Collection<br>Types | File Share (0/10)<br>Publishable File Share<br>(0/10)<br>Wiki (0/1) | File Shares (also known as mapped drives or share folders)<br>storage areas provisioned on eSolutions file servers. These<br>mapped as a network drive on Windows, Linux and Mac<br>workstations. File shares can also be accessed via a web int<br>however this is limited to basic uploads and downloads of<br>Contextualised instructions will be provided after the File S<br>collection has been created. |                                                        | *<br>E |
|                     |                                                                     | Ideal for:                                                                                                    | Storing files related to research                      |        |
|                     |                                                                     | Who can access:                                                                                                    | Deakin University Staff, Deakin<br>University Students |        |
|                     |                                                                     | How to access:                                                                                                    | Mapped Network Drive, Web<br>Browser, Mobile Devices.  |        |
|                     |                                                                     | Space available:                                                                                                    | 100 GB                                                 |        |
| 77                  |                                                                     | Maximum instances                                                                                                    | 10                                                     | +      |
|                     |                                                                     |                                                                                                    | Close                                                  | •      |

3. Once you have selected scroll to the bottom of the pop-up and select the Create button.

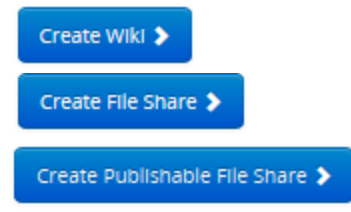

- 4. You will be taken to the Create Collection screen where you can choose your:
  - a. Collection Name only alphanumeric characters and dashes "-" allowed, no spaces
  - b. Tags comma separated list

| Create Colle                                  | ction                                                                                                    |      |   |
|-----------------------------------------------|----------------------------------------------------------------------------------------------------|------|---|
| File Share setting                            | gs                                                                                                    |      | Í |
| Activity Title                                | RDS745-Fave-Act                                                                                                    |      |   |
| Collection Name *                             | My-File-Share-1                                                                                                    |      |   |
| A                                             | This name will be used as the name of the file share once it is created. Only alphanumeric characters and dashes allowed. | :    |   |
| Tags                                          | Documents, Spreadsheets                                                                                                   | 1    |   |
| В                                             | Comma-separated list of tags                                                                                              |      |   |
| Who can acces                                 | s                                                                                                    |      |   |
| You can manage who<br>Different access levels | has access to this Activity within the Research Data Store.<br>s allow users to either view or modify this Activity.      |      |   |
| User                                          | Access                                                                                                    |      |   |
| Emily Grucza (ebock                           | ing) Read Write                                                                                                    | •    | • |
|                                               | Save Close E                                                                                                    | Back |   |

5. Select Save to create the collection, a status message will appear at the top of the window.

| Save      | Close         | Back |  |  |
|-----------|---------------|------|--|--|
| 🌾 Creatii | ng collection |      |  |  |

6. The collection is now visible in the Activity Details Screen. There is a scheduled job which will create the share in the underlying infrastructure. It could take up to 15 mins for the collection to be ready. The collection has a tag of "Being Created".

## **Research Data Store**

| My Favourite               | Activity                     |                 |                        |                              |                                 |
|----------------------------|------------------------------|-----------------|------------------------|------------------------------|---------------------------------|
| System Name<br>RDS745-Fave | -Act                         |                 |                        |                              |                                 |
| Changing the description   | I.                           |                 |                        |                              |                                 |
| This Activity is not line  | OWNER                        | L               |                        |                              | Link to Research Master project |
| Activity Title             | My Favourite Activity        | My-File-Share-1 | DOCUMENTS SPREADSHEETS | CREATOR READ/WRITE BEING CRE | ATED                            |
| System Name<br>Created by  | RDS745-Fave-Act Emily Grucza |                 |                        | Cre                          | ate new Collection              |
| Created on                 | 12/03/2014 @ 13:47:39        |                 |                        |                              |                                 |
| Owners                     |                              |                 |                        |                              |                                 |
| Emily Grucza               |                              |                 |                        |                              |                                 |
|                            | C Edit                       |                 |                        |                              |                                 |

7. You can navigate to the Collection Details by selecting the Collection Name.

## **Research Data Store**

Collection name

## My-File-Share-1

#### Tags

DOCUMENTS SPREADSHEETS CREATOR READ/WRITE BEING CREATED

This resource is currently being prepared and will be ready for use soon.

| Collection details |                       | «Ba | ck to Activity |
|--------------------|-----------------------|-----|----------------|
| reated by          | Emily Grucza          |     |                |
| Created on         | 20/03/2014 @ 15:02:08 |     |                |
| Used storage 0MB   |                       |     |                |
| Read-write users   |                       |     |                |
| Emily Grucza       |                       |     |                |
|                    |                       | -   |                |

8. Once the Collection is ready to use the following message will appear and Collection management options will be available.

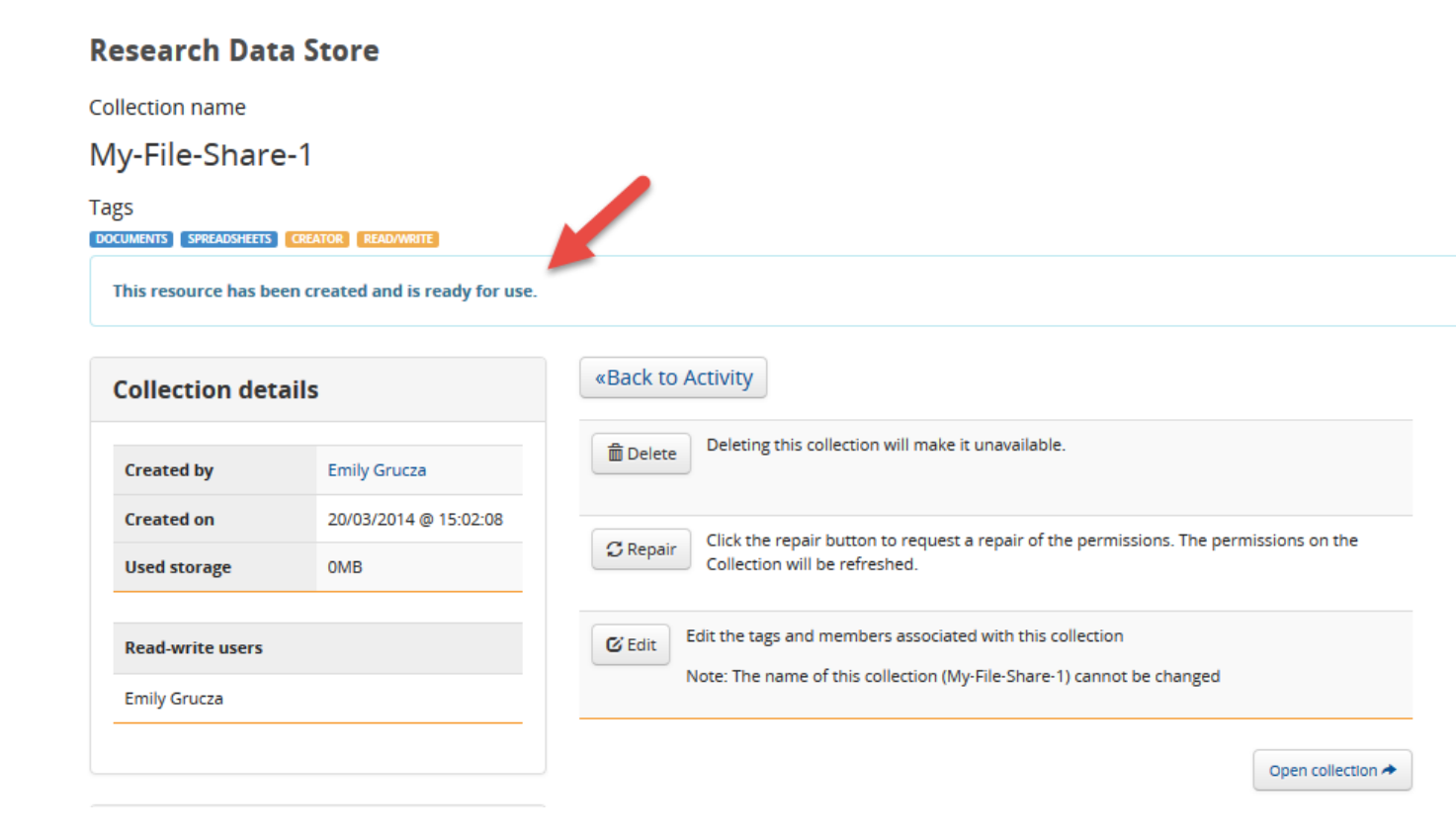

#### Access Permissions

Each collection type can have different access permissions

## FileShare - Deakin users only

- Read Write
- Read Only

## Publishable File Share - Deakin, AAF or public access

- Read Write
- Read Only AAF users can only be Read Only

## Wiki - Deakin users only

• Read Write

Permissions are edited using the Edit Collection function or when the Collection is created.

- 1. Navigate to the Collection details page
- 2. Review the current collection permission.

| Created by     Emily Grucza       Created on     20/03/2014 @ 15:02:08       Used storage     0MB       Read-write users       Emily Grucza | Collection details               |                       |  |  |
|----------------------------------------------------------------------------------------------------|----------------------------------|-----------------------|--|--|
| Created on       20/03/2014 @ 15:02:08         Used storage       0MB         Read-write users       Emily Grucza                           | Created by                       | Emily Grucza          |  |  |
| Used storage OMB Read-write users Emily Grucza                                                                                              | Created on                       | 20/03/2014 @ 15:02:08 |  |  |
| Read-write users Emily Grucza                                                                                                    | Used storage                     | OMB                   |  |  |
|                                                                                                    | Read-write users<br>Emily Grucza |                       |  |  |

### 3. Select Edit

## **Research Data Store**

| Collection name                                       |                       |                                                                                        |
|-------------------------------------------------------|-----------------------|----------------------------------------------------------------------------------------|
| My-File-Share                                         | e-1                   |                                                                                        |
| ags<br>DOCUMENTS SPREADSHEETS<br>This resource has be | CREATOR READ/WRITE    |                                                                                        |
| Collection det                                        | ails                  | «Back to Activity                                                                      |
| Created by                                            | Emily Grucza          | Deleting this collection will make it unavailable.                                     |
| Created on                                            | 20/03/2014 @ 15:02:08 | Click the repair button to request a repair of the permissions. The permissions on the |
| Used storage                                          | ОМВ                   | Collection will be refreshed.                                                          |
| Read-write users                                      |                       | G Edit Edit the tags and members associated with this collection                       |
| Emily Grucza                                          |                       |                                                                                        |
|                                                       |                       | Open collection 🖈                                                                      |

#### Add a New User

## 10. Scroll down to the "Who can access" section. To add a new user select "+ New User".

| Edit Collecti                                                  | on                                                                                                    |    |
|----------------------------------------------------------------|----------------------------------------------------------------------------------------------------|----|
| · · · · · · · · · · · · · · · · · · ·                          | My Favourite Activity                                                                                                    | *  |
| Collection Name *                                              | My-File-Share-1<br>This name will be used as the name of the file share once it is created. Only alphanumeric characters and dashes allowed |    |
| Tags                                                           | Documents, Spreadsheets Comma-separated list of tags                                                                                        |    |
| Who can acces<br>You can manage who<br>Different access levels | S<br>has access to this Activity within the Research Data Store.<br>; allow users to either view or modify this Activity.                   | Ш  |
| User                                                           | Access                                                                                                    |    |
| Emily Grucza                                                   | Read Write                                                                                                    |    |
|                                                                | + New User                                                                                                    | ļ  |
|                                                                | Save Clo                                                                                                    | se |

11. Type in the username or name of the user you wish to add and select them from the list.

| Edit Collec                               | tion                                                                                                    |     |
|-------------------------------------------|----------------------------------------------------------------------------------------------------|-----|
|                                           | Comma-separated list of tags                                                                                                    | *   |
| Who can acce                              | 255                                                                                                    |     |
| You can manage wi<br>Different access lev | no has access to this Activity within the Research Data Store.<br>els allow users to either view or modify this Activity.                               |     |
| User                                      | Access                                                                                                    |     |
| Emily Grucza                              | Read Write                                                                                                    |     |
| User *<br>Access Level *                  | Christopher McAvaney (chrismc)          Christopher McAvaney (chrismc)         Read Only         This user will have read-only access to the file share | Ш   |
|                                           | Add User Cancel                                                                                                    | •   |
|                                           | Save                                                                                                    | ise |

12. Select the correct Access Level for the user.

| Edit Collec                                                    | tion                                                                                                    |     |
|----------------------------------------------------------------|----------------------------------------------------------------------------------------------------|-----|
| Who can acc                                                    | 255                                                                                                    | ^   |
| You can manage w<br>Different access le<br>Permission levels a | ho has access to this Collection within the Research Data Store.<br>vels allow users to either view or modify this Collection.<br>available are different for each type of Collection. |     |
| User                                                           | Access                                                                                                    |     |
| Emily Grucza                                                   | Read Write                                                                                                    |     |
| User *                                                         | Christopher McAvaney (chrismc)                                                                                                    |     |
|                                                                | Read Only                                                                                                    | -   |
| Access Level *                                                 | Read Only<br>Read Write                                                                                                    | E   |
|                                                                | Add User Cancel                                                                                                    |     |
|                                                                |                                                                                                    | -   |
|                                                                | Save                                                                                                    | ose |

### 13. Select "Add User"

| Add User | Cancel |
|----------|--------|
|          |        |

#### 14. The new user is now in the list

#### Who can access

You can manage who has access to this Collection within the Research Data Store. Different access levels allow users to either view or modify this Collection. Permission levels available are different for each type of Collection.

| User                 | Access     |
|----------------------|------------|
| Christopher McAvaney | Read Write |
| Emily Grucza         | Read Write |

### 15. At the bottom of the screen select "Save"

#### Remove a User

4. Hover over the user in the list you wish to delete

| User                 | Access     |             |  |
|----------------------|------------|-------------|--|
| Christopher McAvaney | Read Write | _           |  |
| Emily Grucza         | Read Write | Delete User |  |
|                      |            | + New User  |  |

5. Click on the "-" that appears.

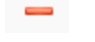

The user will be deleted.

6. At the bottom of the screen select "Save"

### Managing a Collection

### Editing

You can edit a Research Data Store Collection, this will allow you to edit tags and access permissions only. Only readwrite users can edit a collection: To edit:

- 1. Navigate to the Collection Details screen for the Collection you wish to edit.
- 2. Select Edit

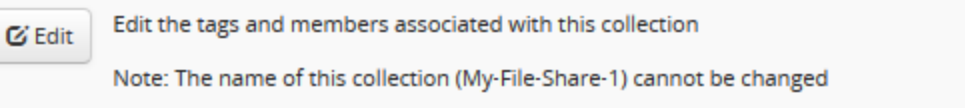

3. Update the Tags as required. Note: as the collection name is used by the underlying infrastructure this cannot be changed. Then select Save.

| Edit Collecti                                                                          | on                                                                                                    | ×        |
|----------------------------------------------------------------------------------------|----------------------------------------------------------------------------------------------------|----------|
| File Share settin                                                                      | gs                                                                                                    | <b>^</b> |
| Activity Title                                                                         | My Favourite Activity                                                                                                    |          |
| Collection Name *                                                                      | My-File-Share-1<br>This name will be used as the name of the file share once it is created. Only alphanumeric characters and dashes allowed.                                       | E        |
| Tags                                                                                   | Documents, Spreadsheets Comma-separated list of tags                                                                                                    |          |
| Who can acces<br>You can manage who<br>Different access level<br>Permission levels ava | S<br>has access to this Collection within the Research Data Store.<br>s allow users to either view or modify this Collection.<br>ilable are different for each type of Collection. |          |
| User                                                                                   | Access                                                                                                    | •        |
|                                                                                        | Save Clo                                                                                                    | ose      |

#### Repairing

You can repair a Research Data Store Collection. This will refresh the permissions. Only the Creator of the Collection can perform this action. To repair permissions:

- 1. Navigate to the Collection Details screen for the Collection you wish to repair.
- 2. Select Repair

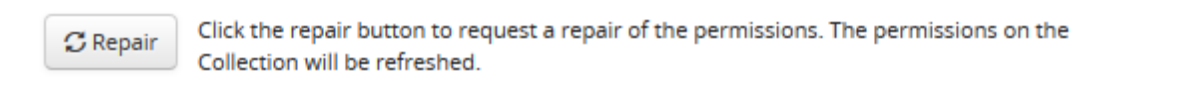

3. Confirm the action.

| Repair Collection                                                                                                    |               |       |
|----------------------------------------------------------------------------------------------------|---------------|-------|
| Are you sure?                                                                                                    |               | *     |
| If you are not the creator of this collection, then you will need to wait until the creator has a request before the repair process begins. | actioned this |       |
|                                                                                                    | Confirm       | Close |

4. The Collection now enters a maintenance state and will not be available for 15 minutes. You will see the tag MAINTENANCE PENDING until this is complete.

If you attempt this while you are not the Creator you will send the creator a request to complete this, the Collection will not be repaired until the Creator actions your request.

| Repair Collection                                                         | × |   |
|---------------------------------------------------------------------------|---|---|
| A request to repair this collection has been sent to Christopher McAvaney |   | * |
|                                                                           |   |   |

### Deleting

You can delete a Research Data Store Collection. This will delete the Collection and all the data within. Only the Creator of the Collection can perform this action. To delete:

- 1. Navigate to the Collection Details screen for the Collection you wish to delete.
- 2. Select Delete

| 💼 Delete | Deleting this collection will make it unavailable. |
|----------|----------------------------------------------------|
|          |                                                    |

3. Select Confirm

| Delete Collection                                                                 |         |       | e |
|-----------------------------------------------------------------------------------|---------|-------|---|
| Are you sure?                                                                     |         |       | * |
| The deletion process will begin immediately after you have confirmed this action. |         |       |   |
|                                                                                   |         |       |   |
|                                                                                   |         |       |   |
|                                                                                   |         |       |   |
|                                                                                   |         |       |   |
|                                                                                   |         |       |   |
|                                                                                   |         |       |   |
|                                                                                   |         |       |   |
|                                                                                   |         |       |   |
|                                                                                   |         |       |   |
|                                                                                   |         |       |   |
|                                                                                   |         | ļ     |   |
|                                                                                   | Confirm | Close |   |

4. The Collection now enters a deleted state and will not be available. You will see the tag until this process is fully complete.

| <br>Testing-deletion | CREATOR | BEING DELETED | Being deleted |
|----------------------|---------|---------------|---------------|

If you attempt this while you are not the Creator you will send the creator a request to complete this, the Collection will not be deleted until the Creator actions your request.

| Delete Collection                                                         | × |   |
|---------------------------------------------------------------------------|---|---|
| A request to delete this collection has been sent to Christopher McAvaney |   | * |
|                                                                           |   |   |

### Opening a Collection

- 1. There are multiple ways to open a collection.
  - a. From the Home screen, expand the activity by selecting the arrow next to the Activity Title.

| Activity title                                                              | System name                        | Tags                              |                   |
|-----------------------------------------------------------------------------|------------------------------------|-----------------------------------|-------------------|
| My Favourite Activity<br>Expand/collapse Collections<br>My-Publishable-Data | RDS745-Fave-Act                    | VERY IMPORTANT CREATOR OWNER      | *                 |
|                                                                             | PUBLISH FAMOUS FANTASTIC DATA COLI | LABORATE SHARE CREATOR READ/WRITE | Open collection 🖈 |
| My-File-Share-1                                                             | DOCUMENTS SPREADSHEETS CREATOR R   | EAD/WRITE                         | Open collection 🖈 |

Next to the collection you will see the option "Open Collection". Select Open Collection.b. From the Home Screen, expand the activity and click on the Collection Name

| Activity title          | System name                      | Tags                               |                          |
|-------------------------|----------------------------------|------------------------------------|--------------------------|
| C My Favourite Activity | RDS745-Fave-Act                  | VERY IMPORTANT CREATOR OWNER       | *                        |
| My-Publishable-Pata     | PUBLISH FAMOUS FANTASTIC DATA CO | LLABORATE SHARE CREATOR READ/WRITE | Open collection A        |
| My-File-Share-1         | DOCUMENTS SPREADSHEETS CREATOR   | READ/WRITE                         | Open collection <b>*</b> |
|                         |                                  |                                    | Create new Collection    |

On the Collection Details screen, select Open Collection.

#### **Research Data Store**

#### Collection name

### My-Publishable-Data

#### Tags

#### PUBLISH FAMOUS FANTASTIC DATA COLLABORATE SHARE CREATOR READ/WRITE

This resource has been created and is ready for use.

| Collection det               | ails                         | «Back to Activity                                                                                                    |  |  |  |
|------------------------------|------------------------------|----------------------------------------------------------------------------------------------------|--|--|--|
| Created by                   | Emily Grucza                 | Publish         Publish this Collection to make it available via the Deakin Data Portal application for internal/external access. You can specify here if you want this to be public or limited to all AAF users. If you need to publish to individuals add them as users through the edit |  |  |  |
| Created on<br>Used storage   | 26/03/2014 @ 11:17:44<br>0MB | function.<br>IMPORTANT: A Deakin Research Data Footprints metadata record is required for publication. To find or<br>about Deakin Research Data Footprints visit the manage research data website. The linkage will only                                                                   |  |  |  |
| Read-write users             |                              | appear after overnight processing.                                                                                                    |  |  |  |
|                              |                              | Click the repair button to request a repair of the permissions. The permissions on the                                                                                                    |  |  |  |
| Activity detail              | S                            | Concertion with the refreshed.         Concertion with the refreshed.                                                                                                    |  |  |  |
| Activity Title               | My Favourite Activity        | Note: The name of this collection (My-Publishable-Data) cannot be changed                                                                                                    |  |  |  |
| System Name<br>Activity tags | RDS745-Fave-Act              | Open collection A                                                                                                    |  |  |  |

Open collection will perform different functions per collection type:

- 1. File Share Will take you to instructions on how to map a share drive on a PC or MAC
- 2. Wiki Will take you to the Wiki
- 3. Publishable File Share Will take you to instructions on how to map a share drive on a PC or MAC.

### Publishing a Collection

To publish a Collection you must be the owner of the Collection and the Collection type must be a Publishable File Share. Publishing makes the data in the collection available as read only to either the public via guest access or AAF users via the <u>Deakin Data Portal</u>.

- 1. To Publish a Collection, create a Publishable File Share (see <u>creating a collection</u> above).
- 2. Navigate to the Collection details page by selecting the Collection Name from the home screen.

| Activity title            | System name                         | Tags                            |                       |
|---------------------------|-------------------------------------|---------------------------------|-----------------------|
| C 2 My Favourite Activity | RDS745-Fave-Act                     | VERY IMPORTANT CREATOR OWNER    | *                     |
| My-Publishable-Pata       | PUBLISH FAMOUS FANTASTIC DATA COLLA | BORATE SHARE CREATOR READ/WRITE | Open collection A     |
| My-File-Share-1           | DOCUMENTS SPREADSHEETS CREATOR REA  | D/WRITE                         | Open collection >     |
|                           |                                     |                                 | Create new Collection |

- 3. Use the Open Collection option to map the File Share and upload your files you want to publish, note the whole collection will be visible.
- 4. If you own the Publishable File Share collection the publish option will be available on the Collection details screen.

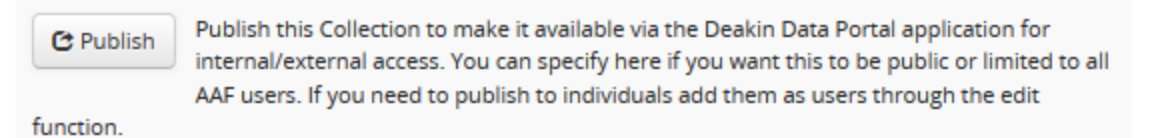

IMPORTANT: A Deakin Research Data Footprints metadata record is required for publication. To find out about Deakin Research Data Footprints visit the manage research data website. The linkage will only appear after overnight processing.

- 5. Select 'Publish'.
- 6. The Publish screen will appear where you can select permissions and the metadata record to link to.

| Publish Collection                                                                                                    |        |
|----------------------------------------------------------------------------------------------------|--------|
| This will allow you to publish your Collection via the Data Portal<br>Below is a list of records from Deakin Research Data Footprints for which you associated with<br>Please select a record that you would like to associate with this Collection. | *      |
| Select metadata record Allow guest access? C C                                                                                                    |        |
| Publish                                                                                                    | Cancel |

- a. Select the metadata record this is a data description record that is created in <u>Deakin Research Data</u> <u>Footprints</u> and then published to Deakin Research Online and Research Data Australia. Note: only records that you are listed on will be available for selection.
- b. Allow guest access this option if selected will make your data available to the general public
- c. Allow all AAF members access this option if selected will make your data available to all users with AAF credentials. Note: you can add individual AAF users by adding their email address through the Edit Collection functionality.
- 7. Select Publish.

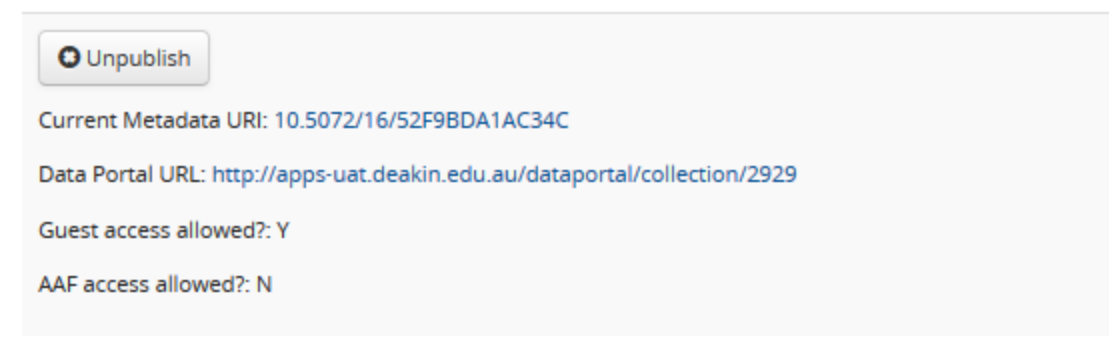

8. Data Portal URL will take you to the Data Portal. The description tab will display the data description and the contents will list the files in the Collection.

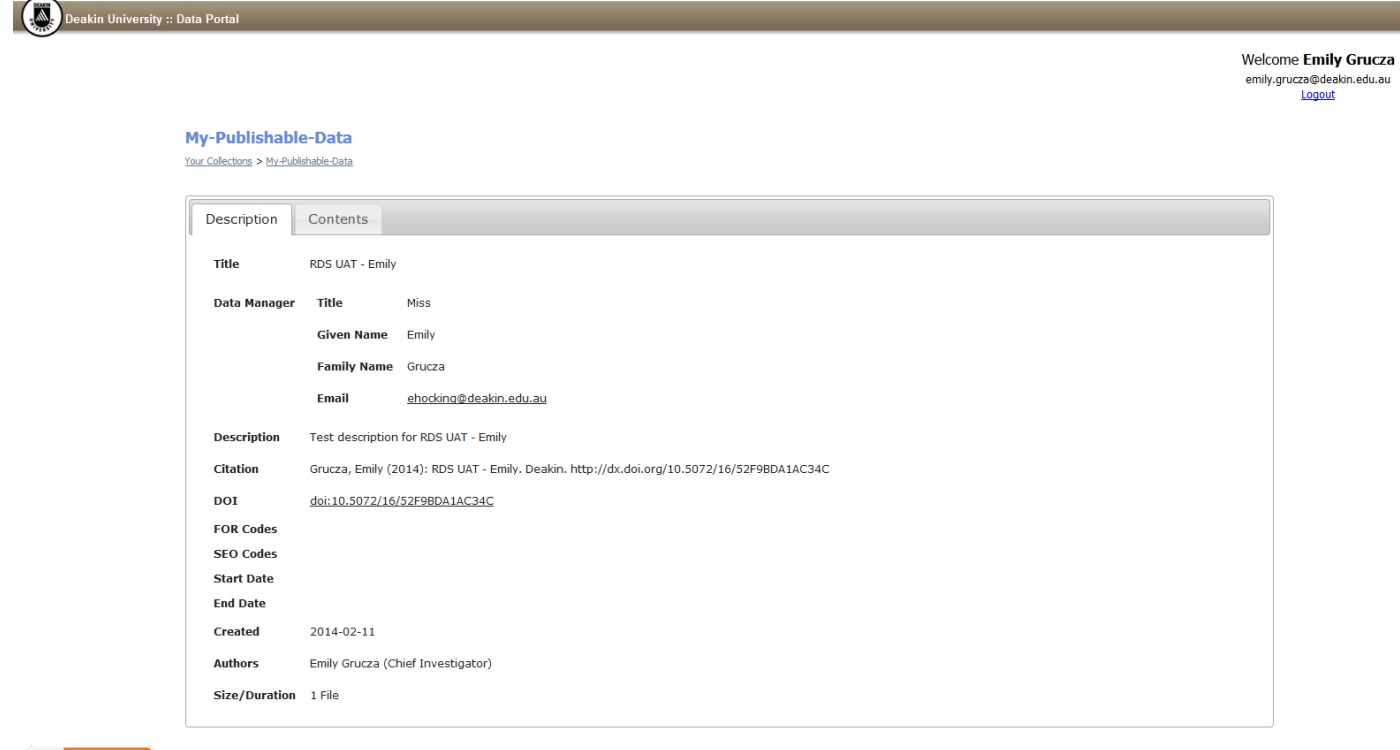